## **Emptying the cache in Internet Explorer 7**

| C Leere Seife - Windows Internet Explorer |                                                                                                    | <ol> <li>Within the Extras menu, click on<br/>Internet Options.</li> </ol> |
|-------------------------------------------|----------------------------------------------------------------------------------------------------|----------------------------------------------------------------------------|
|                                           |                                                                                                    |                                                                            |
| Datei Bearbeiten Ansicht Fevoriten        | Estres ?<br>Browserverlauf lüschen<br>Popupblocker +<br>Phishingfiter ><br>Add-Ons verwaiten +<br>Peed abonneren<br>Peedsuche +<br>Windows Update<br>Internetoptionen |                                                                            |
|                                           |                                                                                                    |                                                                            |

| rnetoptionen 🛛 🕅                                                                                         | Browser History section and select |
|----------------------------------------------------------------------------------------------------|------------------------------------|
| Verbindungen Programme Erweitert<br>Aligemein Sicherheit Datenschutz Inhalte                             | Delete.                            |
| artsete<br>Geben Sie pro Zeile eine Adresse an, um<br>Startseten-Registerkarten zu erstellen.            |                                    |
| about blank 🗠                                                                                            |                                    |
| Aktuelle Seite Standardseite Leere Seite                                                                 |                                    |
| Löscht temporäre Dateien, den Verlauf, Cookies,<br>gespeicherte Kennwörter und Webformularinformationen. |                                    |
| Löschen                                                                                                  |                                    |
| Andert Suchstandards. Einstellungen                                                                      |                                    |
| Andert die Anzeige von Webseten in Einstelkingen                                                         |                                    |
| Registerkarten,                                                                                          |                                    |
| Farben Sprachen Schriftarten Eingabehilfen                                                               |                                    |
|                                                                                                    |                                    |

| Leere Seite - Windows Internet Explorer                                                                                                    | 3. In the <b>Temporary Internet Files</b><br>click on <b>Delete Files</b> . |
|----------------------------------------------------------------------------------------------------|-----------------------------------------------------------------------------|
| nternetoptionen                                                                                                    |                                                                             |
| Verbindungen Programme Erweitert<br>Allgemein Sicherheit Datenschutz Inhalte                                                                    |                                                                             |
| Browserverlauf löschen                                                                                                    |                                                                             |
| Temporäre Internetdateien<br>Kopien von Webseiten, Bildern und Medien-<br>dateien, de zur schnelleren Arzeige gespeichert<br>werden.            |                                                                             |
| Cookies<br>Dateien, die auf dem Computer durch Websites<br>gespeichert wurden, um Einstellungen wie z. B.<br>Anmeldeinformationen zu speichern. |                                                                             |
| Verlauf<br>Liste der Websites, die Sie besucht haben. Verlauf löschen                                                                           |                                                                             |
| Formulardaten<br>Gespeicherte Enformationen, die Sie in Formulare Formulare löschen                                                             |                                                                             |
| Kennwörter<br>Kennwörter, die automatisch ausgefülk werden,<br>wenn Sie sich an einer Website anmelden, die Sie<br>bereits besucht haben.       |                                                                             |
| Info über das Löschen des Alle löschen Schließen                                                                                                |                                                                             |

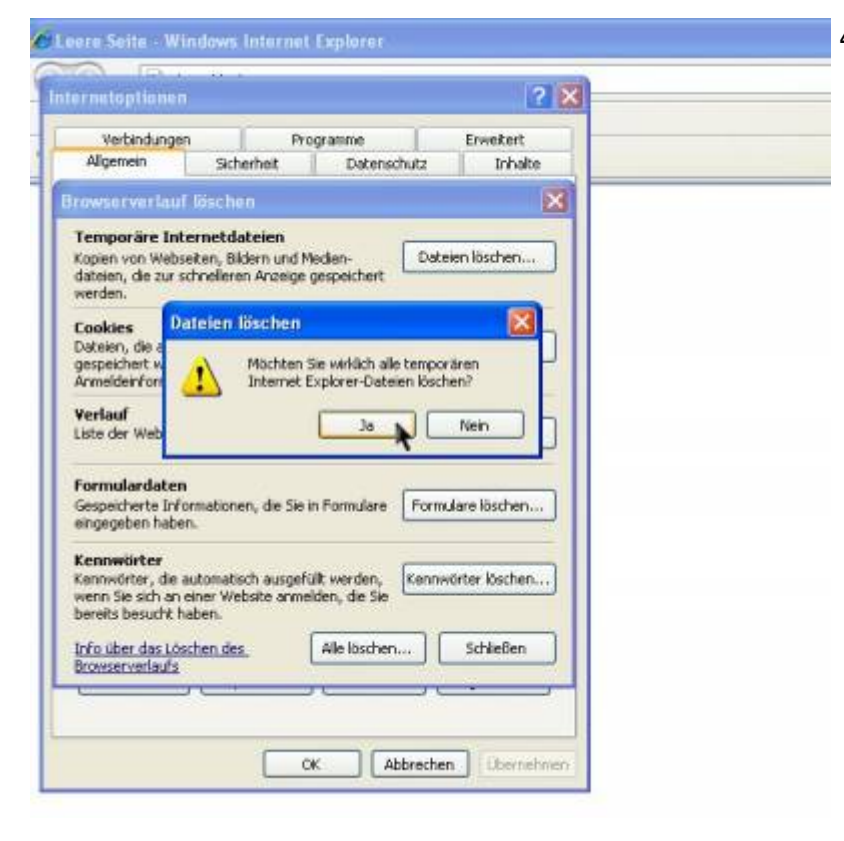

4. Confirm by clicking **Yes**.

From: https://wiki.tim-solutions.de/ - TIM Wiki / <u>NEW TIM 6 Documentation</u>

Permanent link: https://wiki.tim-solutions.de/doku.php?id=en:software:tim:cache\_ie7&rev=1464074717

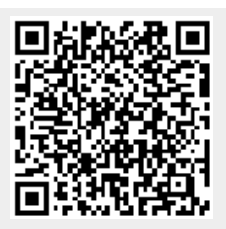

Last update: 2021/07/01 09:55